# Request for Continuance in Chapter 13 Case

A text-only request for continuance may be submitted to the court by a debtor, debtor's attorney, trustee or creditor's attorney after all interested parties have agreed to making the request. The request must be submitted by 3:00 pm the day before the affected Chapter 13 hearing date. *See* Local Rule 5071-1. The court will review the request and, if approved, continue the case to the next Chapter 13 hearing date for the assigned judge.

## Contents

| Docketing a Request for Continuance in Chapter 13 Case               | 1 |
|----------------------------------------------------------------------|---|
| Docketing a Withdrawal of Request for Continuance in Chapter 13 Case | 3 |

#### Docketing a Request for Continuance in Chapter 13 Case

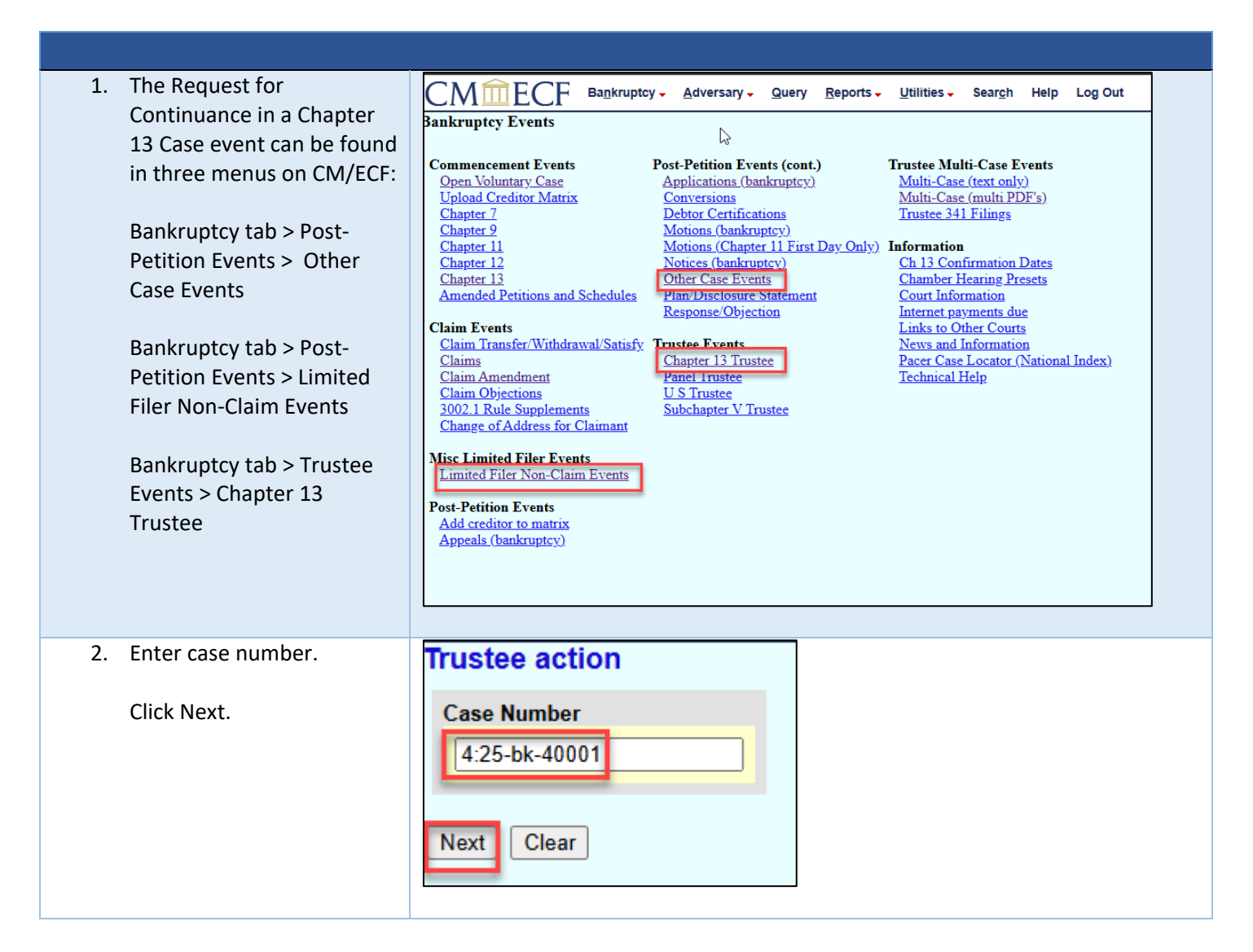

| 3. Select Request for       |                                                                                                    |
|-----------------------------|----------------------------------------------------------------------------------------------------|
| Continuance in Chapter 2    | Available Events (click to select an event)                                                                                                    |
| Case.<br>Click Next.        | Proposed Documents to be Filed Under Seal<br>Proposed Exhibit List or Proposed Exhibits for Trials and Evidentiary Hearings<br>Proposed findings of fact and conclusions of law<br>Proposed witness list<br>Reaffirmation Agreement<br>Reclamation Demand<br>Redemption Agreement<br>Request for Continuance in Chapter 13 Case<br>Request for Refund of Pay.gov Payment Made in Error<br>Request for Refund of Pay.gov Payment Made in Error<br>Request for no future electronic notices<br>Request for no future electronic notices<br>Request to debtor for copy of tax information<br>Rescission of reaffirmation agreement<br>Response to Motion for Order that Asset Not Be Abandoned to Debtor Upon Case Closing<br>Small business monthly operating report<br>Statement in support of reaffirmation agreement<br>Statement of Compliance<br>Next Clear |
| 4. Select the filing party. | Select the Party:                                                                                                    |
| Click Next.                 | Burrell, Gregory A [Trustee]         [Debtor 1]         US Trustee, [U.S. Trustee]         Next                                                                                                    |
| 5. Click Next.              | Request for Continuance in Chapter 13 Case - Trustee, One ( tr ) - Outside                                                                                                    |
|                             | Next Clear                                                                                                    |

| 6. | Select the docket entry the                                                                                | Request for Continuance in Chapter 13 Case - Trustee, One ( tr ) - Outside                                                                                                    |  |
|----|----------------------------------------------------------------------------------------------------|----------------------------------------------------------------------------------------------------|--|
|    | request for continuance relates to.                                                                        | Select the appropriate event(s) to which your event relates:                                                                                                    |  |
|    | If the request to continue<br>concerns a confirmation<br>hearing – select the<br>Chapter 13 plan.          | <ul> <li>01/13/2025 <u>1</u> Chapter 13 Voluntary Petition for Individuals re: Positive Potato. Fee Amount \$313.00. Government Proofs of claim due by 07/14/2025. (Attorney, Two)</li> <li>01/13/2025 <u>2</u> Preconfirmation Simplified Application for Compensation filed by Two Q. Attorney for Two Q. Attorney, Attorney. Fees requested: \$3000, Expenses requested: \$200 (Attorney, Two)</li> <li>01/13/2025 <u>3</u> Chapter 13 Plan filed by Positive Potato. (Attorney, Two)</li> <li>01/13/2025 <u>4</u> Notice of Chapter 13 Bankruptcy Case, Meeting of Creditors &amp; Notice of</li> </ul> |  |
|    | If the request to continue a<br>hearing relates to a motion<br>– select the motion.                        | Appointment of Trustee Gregory A Burrell. 341(a) meeting to be held on<br>1/16/2025 at 10:30 AM via Zoom - Burrell: Meeting ID 610 905 5331,<br>Passcode 9417372653, Phone (1) 612-887-6551. Last day to file a complaint<br>to determine dischargeability of some debts: 3/17/2025. Proofs of claim due<br>by 3/24/2025. Government Proofs of claim due by 7/14/2025. Confirmation<br>hearing scheduled for 1/16/2025 at 10:30 AM. Location: *TELEPHONIC<br>UE ADD/C* with Lote Withing L Eicher (SP Bral). Lot devet a birsting                                                                           |  |
|    | If multiple hearings for the<br>same case and date are<br>being continued, select all<br>applicable items. | <ul> <li>HEARING* with Judge William J. Fisher (St Paul). Last day to object to confirmation 1/9/2025. (KRG)</li> <li>✓ 01/13/2025 <u>5</u> Motion to Dismiss for Failure to Make Plan Payments filed by trustee. Memorandum of Facts and Law, Verification of Motion or Exhibits, Proposed Order, Proof of Service. Hearing scheduled for 1/13/2025 at 10:00 AM. Location: ***VIDEO/TELECONFERENCE ONLY***. (KRG)</li> </ul>                                                                                                    |  |
|    | Click Next.                                                                                                |                                                                                                    |  |
| 7. | Verify docket text.                                                                                        | Request for Continuance in Chapter 13 Case - Trustee, One ( tr ) - Outside Docket Text: Final Text                                                                                                    |  |
|    | Click Next to docket.                                                                                      | Request for Continuance in Chapter 13 Case. Filer represents that all interested parties consent<br>to continuing the hearing regarding [3] Chapter 13 Plan, [5] Motion to Dismiss for Failure to Make<br>Plan Payments to the next available hearing date. Filed by (Trustee, One)<br>Attention!! Submitting this screen commits this transaction. You will have no further opportunity to modify<br>this submission if you continue.<br>Have you redacted?<br>Next Clear                                                                                                    |  |

Docketing a Withdrawal of Request for Continuance in Chapter 13 Case

| <ol> <li>In CM/ECF, select<br/>Bankruptcy Menu &gt;<br/>Post-Petition Events &gt;<br/>Other Case Events</li> </ol> | Post-Petition Events         Add creditor to matrix         Appeals (bankruptcy)         Applications (bankruptcy)         Conversions         Debtor Certifications         Motions (bankruptcy)         Motions (bankruptcy)         Motions (Chapter 11 First Day Onl         Notices (bankruptcy)         Other Case Events         Plan/Disclosure Statement         Response/Objection         InBox (new) Call Before Use |  |
|----------------------------------------------------------------------------------------------------|----------------------------------------------------------------------------------------------------|--|

| 2.     | Enter case number.                                                                         | Trustee action                                                                                                    |
|--------|--------------------------------------------------------------------------------------------|----------------------------------------------------------------------------------------------------|
|        | Click Next.                                                                                | Case Number<br>4:25-bk-40001<br>Next Clear                                                                                                    |
| 3.     | Select Withdrawal of<br>Request for<br>Continuance in a<br>Chapter 13 Case.<br>Click Next. | Available Events (click to select events)         Stipulation Resolving Pending Lift Stay Motion         Stipulation for Relief From Stay         Stipulation or Agreement         Student practice certification and notice of appearance of student attorney         Substitution of attorney         Supplemental List for Health Care Businesses         Tax documents (Document restriction)         Trial brief         Verified Statement Required Under Fed. R. Bankr. P. 2019(d)         Verified Supplemental Statement Required Under Fed. R. Bankr. P. 2019(d)         Withdrawal         Withdrawal         Verified Statement Required Under Fed. R. Bankr. P. 2019(d)         Withdrawal         Vithdrawal         Vithdrawal         Clear |
| <br>4. | Select the filing party.                                                                   | Select the Party:                                                                                                    |
|        | Click Next.                                                                                | Burrell, Gregory A [Trustee]       Add/Create New Party         Potato, Positive [Oebtor 1]       US Trustee, [U.S. Trustee]         US Trustee, [U.S. Trustee]       Next         Clear       Repeat the "Withdrawal of Request for Continuance in a Chapter 13 Case" event. //                                                                                                    |
| 5.     | Click Next.                                                                                | Date filed 3/7/2025                                                                                                    |
|        |                                                                                            | Next Clear<br>Repeat the "Withdrawal of Request for Continuance in a Chapter 13 Case" event. 🥔                                                                                                    |
| 6.     | Select the Request for<br>Continuance being<br>withdrawn.                                  | <ul> <li>☑ 03/07/2025 Request for Continuance in a Chapter 13 Case. Filer represents that all interested parties consent to continuing the hearing regarding <u>3</u> Chapter 13 Plan to the next available hearing date. Filed by Gregory A Burrell. (KRG)</li> <li>Next Clear</li> </ul>                                                                                                    |
|        | Click Next.                                                                                | Repeat the "Withdrawal of Request for Continuance in a Chapter 13 Case" event. 🥔                                                                                                    |
|        |                                                                                            |                                                                                                    |

| 7. Verify docket text. | Withdrawal (re: Request for Continuance in a Chapter 13 Case) filed by Gregory<br>A Burcell. (KBS) |
|------------------------|----------------------------------------------------------------------------------------------------|
| Click Next to docket.  | Next Clear<br>Repeat the "Withdrawal of Request for Continuance in a Chapter 13 Case" event. 🥓     |